## Penalty Assessment Payment Instructions

1. A user with manager credentials must log in the system twice, as a manager and then as a user.

## www.vendorsales.state.nm.us

- 2. Select the **Admin** option on the main toolbar.
- 3. Select the Make Tag Penalty Payment option from the dropdown box.

|                                             | and the second second se | 54                                        | 1 N N 7             | A 3                      | and the second second s |                           | Contraction of the second |                          |                          |           |
|---------------------------------------------|----------------------------------------------------------------------------------------------------|-------------------------------------------|---------------------|--------------------------|----------------------------------------------------------------------------------------------------|---------------------------|---------------------------|--------------------------|--------------------------|-----------|
| Home My Account - Searc                     | ch 🔹 Reports 🔹 🌘                                                                                                    | dmin Help -                               |                     |                          |                                                                                                    |                           |                           |                          |                          |           |
| WELCOME WAL-MART #1380                      |                                                                                                    | Make Cash Sales Payment                   |                     |                          |                                                                                                    |                           |                           |                          |                          |           |
| CUSTOMER SEARCH                             | 0                                                                                                    | Make Tag Penalty F                        | Payment             |                          |                                                                                                    |                           |                           |                          |                          |           |
| DL Scanner Field:                           | DL Scanner Field                                                                                                    |                                           |                     |                          | _                                                                                                    |                           |                           |                          |                          |           |
| First Name:                                 | First Name                                                                                                    |                                           | Last Name:          | Last Name                |                                                                                                    | 1                         |                           |                          |                          |           |
| Date of Birth:                              |                                                                                                    |                                           | SSN-Last 4:         | SSN-Last 4               |                                                                                                    | 1                         |                           |                          |                          |           |
| Username:                                   | Username                                                                                                    |                                           | CIN:                | CIN                      |                                                                                                    | 1                         |                           |                          |                          |           |
| (Helpful Hint: Search by                    | y last name and last fo                                                                                                    | ur of SSN.)                               |                     |                          |                                                                                                    |                           |                           |                          |                          |           |
| 4. Next, the screen v option to select a me | vill display<br>ethod of pay                                                                                                    | the total <b>P</b> A<br>ment, <b>Crec</b> | YMENT<br>lit Card o | <b>AMOU</b><br>or by ele | J <b>NT</b> du<br>ctronic                                                                                                    | ue and<br>c <b>Chec</b> l | the ver<br><b>king A</b>  | ndor w<br>A <b>ccoun</b> | vill be g<br>n <b>t.</b> | iven the  |
| NMDGF Time: 12:56:08                        |                                                                                                    | le la la la la la la la la la la la la la | 2 C                 | Logged in as U           | ser: VendorT                                                                                                    | Fraining   Mar            | ager: Vendo               | orTraining               | Logout Us                | er Logout |
| Home My Account - Sear                      | ch V Reports V                                                                                                    | Admin <b>T</b> Help <b>T</b>              |                     |                          |                                                                                                    |                           |                           |                          | _                        |           |
|                                             |                                                                                                    | AL MART #1380                             |                     | _                        | _                                                                                                    | _                         | _                         | _                        | _                        |           |
|                                             |                                                                                                    | -E-MART #1500                             |                     |                          |                                                                                                    |                           |                           |                          |                          |           |
| Cancel Payment                              |                                                                                                    |                                           |                     |                          |                                                                                                    |                           |                           |                          |                          |           |
| PAYMENT AMOUNT                              |                                                                                                    |                                           |                     |                          |                                                                                                    |                           |                           |                          |                          |           |
| * Payment Amount:                           | 125.00                                                                                                    |                                           |                     |                          |                                                                                                    |                           |                           |                          |                          |           |
| Your vendorship has 1 unpaid penalti        | ies for non-returned ca                                                                                                    | arcass tags, for a total                  | penalty of \$125.00 | ).                       |                                                                                                    |                           |                           |                          |                          |           |
| PAYMENT AMOUNT                              |                                                                                                    |                                           |                     |                          |                                                                                                    |                           |                           |                          |                          |           |
| Customer will be charged \$125.0            | 0 when you submit                                                                                                    | this form.                                |                     |                          |                                                                                                    |                           |                           |                          |                          |           |
| CHECKOUT                                    |                                                                                                    |                                           |                     | _                        | _                                                                                                    | _                         | _                         | _                        | _                        |           |
| PURCHASE SUMMARY                            |                                                                                                    |                                           |                     |                          |                                                                                                    |                           |                           |                          |                          |           |
|                                             |                                                                                                    | You wil                                   | be charged \$125.   | 00 when you su           | Ibmit this for                                                                                                    | m.                        |                           |                          |                          |           |
|                                             |                                                                                                    |                                           | An sales are        | ппат. тпатьк ус          |                                                                                                    |                           |                           |                          |                          |           |

How would you like to make a payment? (Credit Card) Checking Account

5. After the vendor has entered all required fields for the credit card or checking account information, select **Continue** to process the transaction.

The system will automatically change the status of the carcass tags to Penalty Paid.

1 Wildlife Way Santa Fe, NM 87507 (505) 476-8164 or (505) 476-8096 DGF-Vendor@state.nm.us